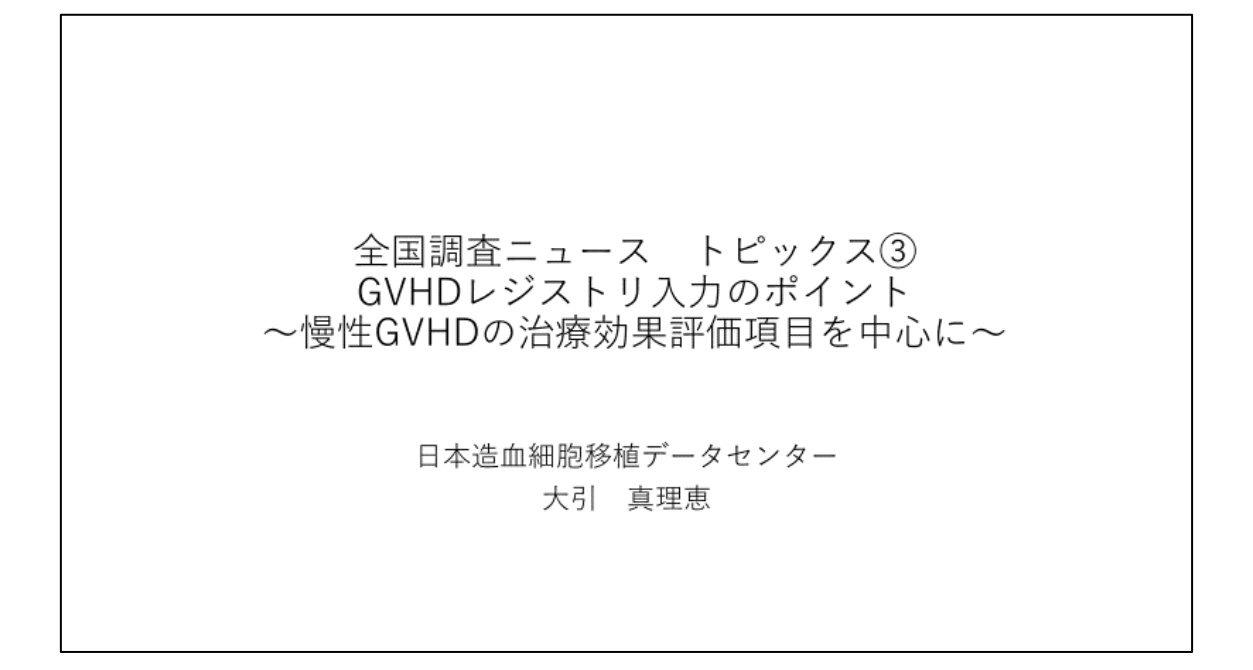

全国調査ニュース トピックス③GVHD レジストリ入力のポイント慢性 GVHD の治療効果 評価項目を中心に、に関してお話させていただきます。

## 本演題の内容

- 1. 慢性GVHDの治療効果評価項目を中心に、 GVHDレジストリ調査項目の概要
- 2. GVHD支援ツールのご案内

本演題では慢性 GVHD の治療効果評価項目を中心に、GVHD レジストリ調査項目の概要に ついて、入力画面に沿って解説いたします。また後半には、GVHD 支援ツールについてもご 案内いたします。

まずは GVHD レジストリ調査項目の概要についてです。

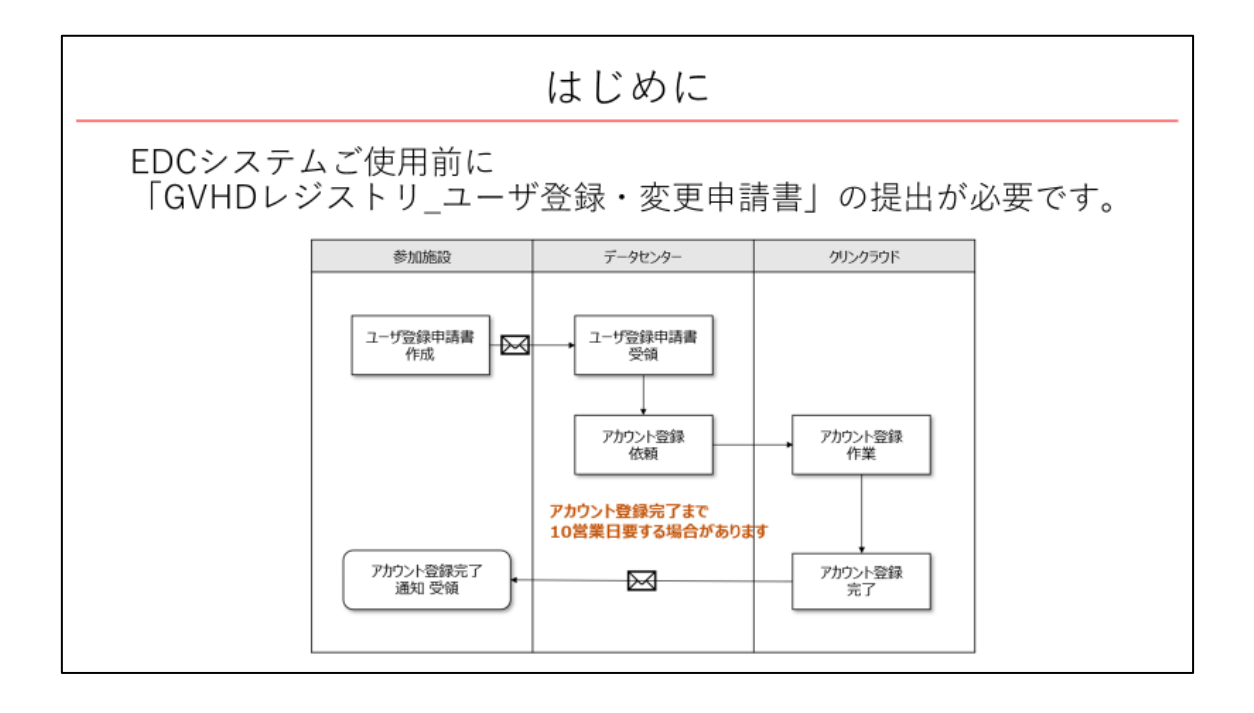

はじめに、EDC システムご使用前に「GVHD レジストリ\_ユーザ登録・変更申請書」の提 出が必要です。申請書を日本造血細胞移植データセンターのホームページよりダウンロー ドし、記入の上、データセンターまでご提出をお願いいたします。

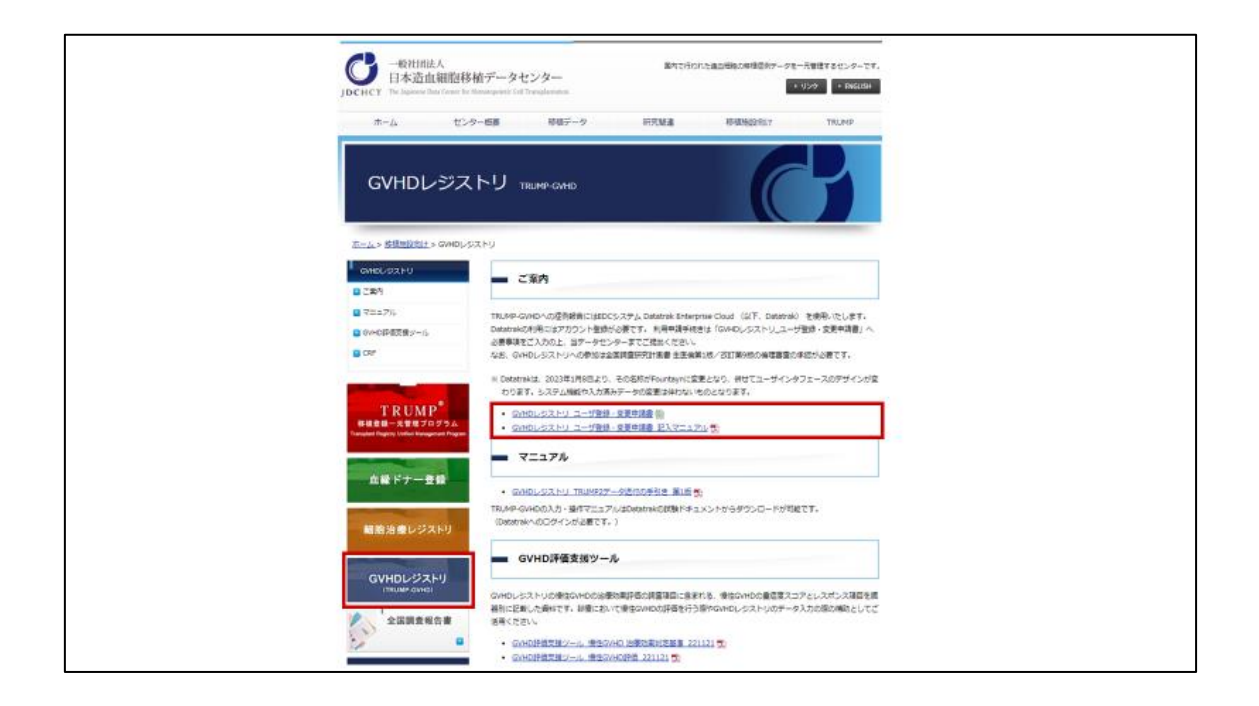

GVHD レジストリ\_ユーザ登録・変更申請書」は、日本造血細胞移植データセンターのホ ームページの GVHD レジストリのページ内よりダウンロードが可能です。

| FOUNTAYN                                             |              | English                                                    |
|------------------------------------------------------|--------------|------------------------------------------------------------|
| Username<br>Password<br>Sign In Problems Signing In? |              |                                                            |
| Copyright © 2022-2023 Fountayn. All rights           | Social Media | Terms<br>Privacy Policy OHelp<br>28= Jan=2023_03:01 CST[+] |

申請いただいてから 10 営業日内に、クリンクラウドヘルプデスクよりユーザ登録完了メー ルが送付されます。パスワードを登録の上、利用を開始してください。 トップ画面はお示ししているような FOUNTAYN の画面となります。

|                    | ohbiki, marie                                                                                    |                       |
|--------------------|--------------------------------------------------------------------------------------------------|-----------------------|
| marie oht          | Diki                                                                                             |                       |
|                    | wy 199 10.00.20 onnon y 20, 2020 oon                                                             |                       |
| お知らせ<br>TRUMP-GVHD |                                                                                                  | たたむ                   |
| 2023-01-23         | ・2023年1月10日 EDCシステム 名称ならびに画面デザイン変更のお知らせ                                                          | <ul> <li>✓</li> </ul> |
|                    | 改訂までは、試験ドキュメントヘアップロードいたしました以下の文書をご参照ください。                                                        |                       |
|                    | <ul> <li>【Datatrak&gt;Fountayn】画面変更箇所 第2版</li> <li>「FOUNTAYN 簡易操作マニュアル」 (汎用版マニュアルです。)</li> </ul> |                       |
|                    | ご不便をお掛け致しますが、ご理解のほど何卒お願い申し上げます。                                                                  |                       |
|                    | ご不明な点等ございましたら、trials@jdchct.or.jpまでお問合せくださいませ。                                                   | () Help               |
|                    |                                                                                                  |                       |

ログインを行った後、左上の3本線をクリックします。

| ×          | ohbiki, marie                                   | トレーニング  |
|------------|-------------------------------------------------|---------|
| FOUNTAYN   |                                                 |         |
|            | 2823 JST                                        |         |
| マイツール      |                                                 |         |
| マイスタディ     |                                                 |         |
| TRUMP-GVHD | •                                               | たたむ     |
| マネージャ      | ステム 名称ならびに画面デザイン変更のお知らせ                         |         |
|            | puntaynの画面変更に伴うEDCシステム入力・操作マニュアルの改訂は今後予定しております。 |         |
|            | ップロードいたしました以下の文書をご参照ください。                       |         |
|            | 章変更簡所 <mark>第2版</mark><br>アルJ (汎用版マニュアルです。)     |         |
|            | のほど何卒お願い申し上げます。                                 |         |
|            | ls@jdchct.or.jpまでお問合せくださいませ。                    | () Help |

メニュー画面が表示されます。マイスタディの中の「TRUMP-GVHD」を選択します。

| 10 × 7 ×   | TRUMP-GVHD > TRUMP-GVHD (All Sites)                                                                |     |        |                                            |                        |
|------------|----------------------------------------------------------------------------------------------------|-----|--------|--------------------------------------------|------------------------|
|            |                                                                                                    |     |        | KOBAYASHI, SHIZUKA                         | トレーニング         アクション ・ |
|            |                                                                                                    |     |        |                                            |                        |
| お知らせ       |                                                                                                    |     | 試験ドキュメ | ント                                         |                        |
| TRUMP-GVHD |                                                                                                    | たたむ | タイプ    | ドキュメント                                     | 最終更新日                  |
| 2023-01-23 | 。2023年1月10日 EDCシステム 名称ならびに画面デ                                                                      |     |        | GVH0レジストリ付表質_v1.0.pdf                      | 2022/11/09             |
|            | ザイン変更のお知らせ                                                                                         |     | -      | GVHO評価支援ツール_優性GVHD 治療効果判定基<br>準_221121.pdf | 2022/12/06             |
|            | Datatrak Enterprise Cloud+Fountaynの画面変更に伴うEDCシステ<br>ム入力・操作マニュアルの改訂は今後予定しております。                     |     | - 2    | GVH0レジストリ_EOCシステム操作・入力マニュ<br>アル_1.0版.pdf   | 2022/11/18             |
|            | 改訂までは、試験ドキュメントへアップロードいたしました以下の文書を<br>ご参照ください。                                                      |     | 2      | FOUNTAYN 簡易操作マニュアル(治験実施医療機<br>関).pdf       | 2022/12/22             |
|            | <ul> <li>● [Datatrak+Fountayn] 国営変更箇所 第2版</li> <li>■ EdublayN 離開地体フラップリー (20円用フラップリフォー)</li> </ul> |     | 2      | GVHD評価支援ツール_優性GVHD評価<br>_221121.pdf        | 2022/12/06             |
|            | • FOUNTAIN MERSING CLIPPED COURSES                                                                 |     | 2      | GVHDレジストリ_Q6A_221122.pdf                   | 2022/12/06             |
|            | こ不便をお掛け致しますが、ご理解のほど何卒お願い申し上げます。                                                                    |     | 2      | Datatrak+Fountayn画面定更箇所.pdf                | 2022/12/23             |
|            | ご不明な点等ございましたら、trials@jdchct.or.jpまでお開会せく<br>ださいませ。                                                 |     |        |                                            |                        |
|            |                                                                                                    |     |        |                                            |                        |
|            |                                                                                                    |     |        |                                            |                        |

TRUMP-GVHD のトップ画面の右側には試験ドキュメントのスペースがあり、TRUMP-GVHD の入力マニュアルなどの関連ドキュメントをダウンロードすることができます。

| FOUNTAYN                                                                     | ohbiki, marie トレーニング アクション マ |
|------------------------------------------------------------------------------|------------------------------|
| < デスクトップに戻る                                                                  | 試験ドキュメント                     |
| TRUMP-GVHD<br>TRUMP-GVHD (All Sites)<br>思者<br>CRF<br>項目<br>続き<br>アラート<br>クエリ | 検索結果がありません                   |
| ナビグーション<br>http://design.fountawn.com/clickFind/Desktop                      | () Нер                       |
|                                                                              |                              |

患者タブを選択します。

| 患者                               |                      |           |                    |               |
|----------------------------------|----------------------|-----------|--------------------|---------------|
| 現在のフィルタ                          | 削除ステータス: 有効          |           |                    |               |
|                                  |                      |           |                    |               |
| アクションを選択し                        | νて[実行] を押します         | 実         | <del>ئت</del>      | ページ 1   2   3 |
| □ <b>患者</b><br>□ 123456-1(2022/0 | ▽ 入力ステータス ▽<br>7/01) | アラートステータス | データレピューステー<br>タス ▽ | クエリステータス マ    |
|                                  |                      |           |                    |               |

GVHD レジストリの入力対象となる患者の TRUMP 一元管理番号と移植日が表示されますので、入力したい患者を選択します。

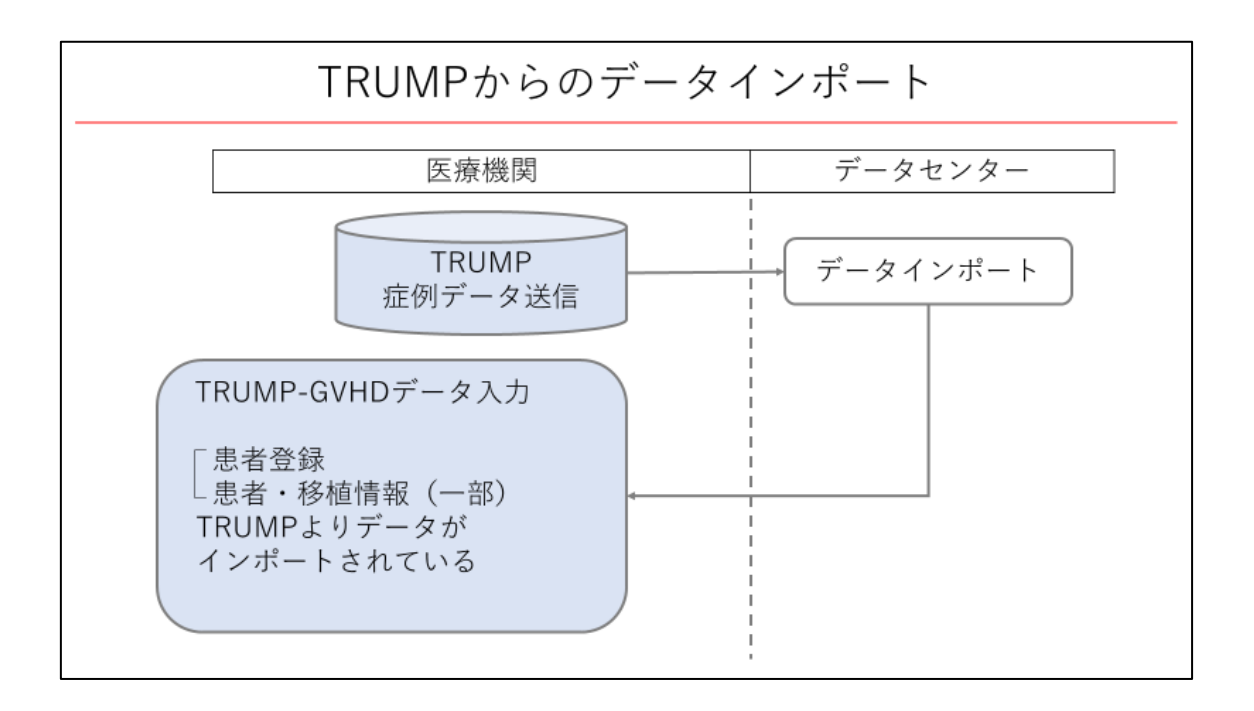

ここで TRUMP からのデータインポートについて補足いたします。

TRUMP から、TRUMP-GVHD のデータ提出を行うと、10 営業日経過までに該当の患者の case report form が TRUMP-GVHD に準備されます。

患者登録や患者・移植情報の一部などは、TRUMP からデータがインポートされます。

| デスクトップ ➤ TRUMP-GVHD ➤ T<br>フォームナビゲーショ:                     | RUMP-GVHD | (All Sites) >              | - 123456-1(202                 | 2/07/01)          |                  | ohbiki, mari | ie FV         | -=>7         | クション 👻 |
|------------------------------------------------------------|-----------|----------------------------|--------------------------------|-------------------|------------------|--------------|---------------|--------------|--------|
| フォームナビゲーション<br>123456-1(2022/07/01)<br>□ 患者登録<br>□ 患者・移極情報 |           | <u>-元管理番号</u> ∦<br>23456-1 | * <u>移植日(yyy</u><br>2022/07/01 | <u>y/mm/dd)</u> ∦ |                  |              |               |              |        |
| ▶ 🚞 急性gVHD<br>▶ 🚞 慢性gVHD                                   |           | ~                          | 12345                          | 6-1(2022          | 2/07/01)         |              | 各フォー          | ムの状態         |        |
| ├ □ 転院手続きサマリ<br>└ □ 備考サマリ                                  | 7         | <sup>7</sup> クションを選択       | Rして[実行] を                      | 押しまま実行            | ř                |              |               |              |        |
|                                                            |           | CRF                        | 入カステータス                        | アラートステー<br>タス     | データレビュー<br>ステータス | クエリステータ<br>ス | フリーズステー<br>タス | ロックステータ<br>ス | 署名済み   |
|                                                            |           | 患者登録                       |                                |                   |                  |              |               |              |        |
|                                                            |           | 患者・移植情報                    |                                |                   |                  |              |               |              |        |
|                                                            |           | 急性GVHD                     |                                |                   |                  |              |               |              |        |
|                                                            |           | 慢性GVHD                     |                                |                   |                  |              |               |              |        |
|                                                            | 0         | <u>転院手続きサマ</u><br>リ        |                                |                   |                  |              |               |              | ⑦ Help |
|                                                            |           |                            |                                |                   |                  |              |               |              |        |

入力したい患者を選択しますと、その患者さんのフォームナビゲーションが左側に、右側 に各フォームの状態が表示されます。

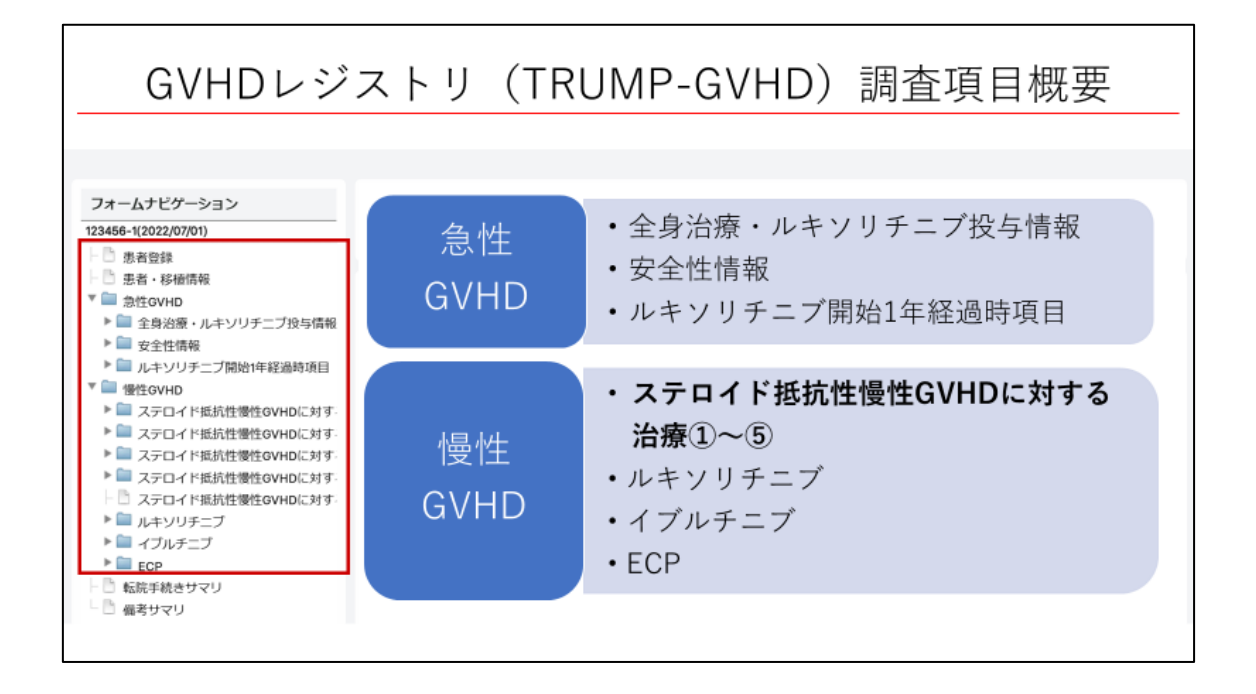

フォームナビゲーションに沿って、GVHD レジストリの調査項目概要をお示しします。 フォームは大きく分けて、患者登録、患者・移植情報、急性 GVHD、慢性 GVHD のフォー ムから構成されます。

急性 GVHD の調査項目は、全身治療・ルキソリチニブ投与情報、安全性情報、ルキソリチ ニブ開始1年経過時項目からなります。

慢性 GVHD の調査項目は、ステロイド抵抗性慢性 GVHD に対する治療1~5、ルキソリチ ニブ、イブルチニブ、ECP 使用後の安全性・薬剤投与状況・生存情報が含まれています。 今回はステロイド抵抗性慢性 GVHD の治療の調査項目を中心にお話します。

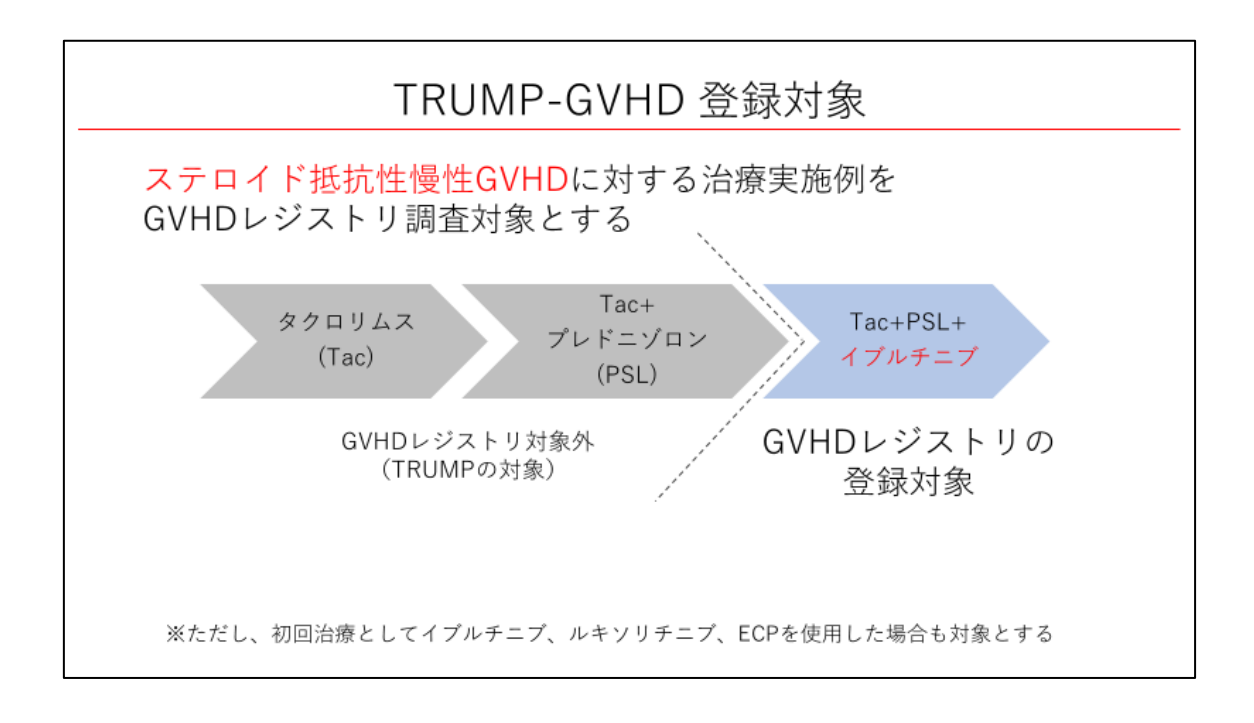

GVHD レジストリではステロイド抵抗性慢性 GVHD に対する治療実施例を調査対象として います。GVHD レジストリの調査対象について例をお示しします。タクロリムスによる治 療後、プレドニゾロンによる治療が行われた場合、ここまでは GVHD レジストリの対象で なく TRUMP での入力対象となります。その後ステロイド抵抗性 GVHD に対してイブルチ ニブによる治療が行われた場合、こちらの治療から GVHD レジストリの入力対象となりま す。なお、初回治療としてイブルチニブ、ルキソリチニブ、ECP を使用した場合も GVHD レジストリの対象となります。

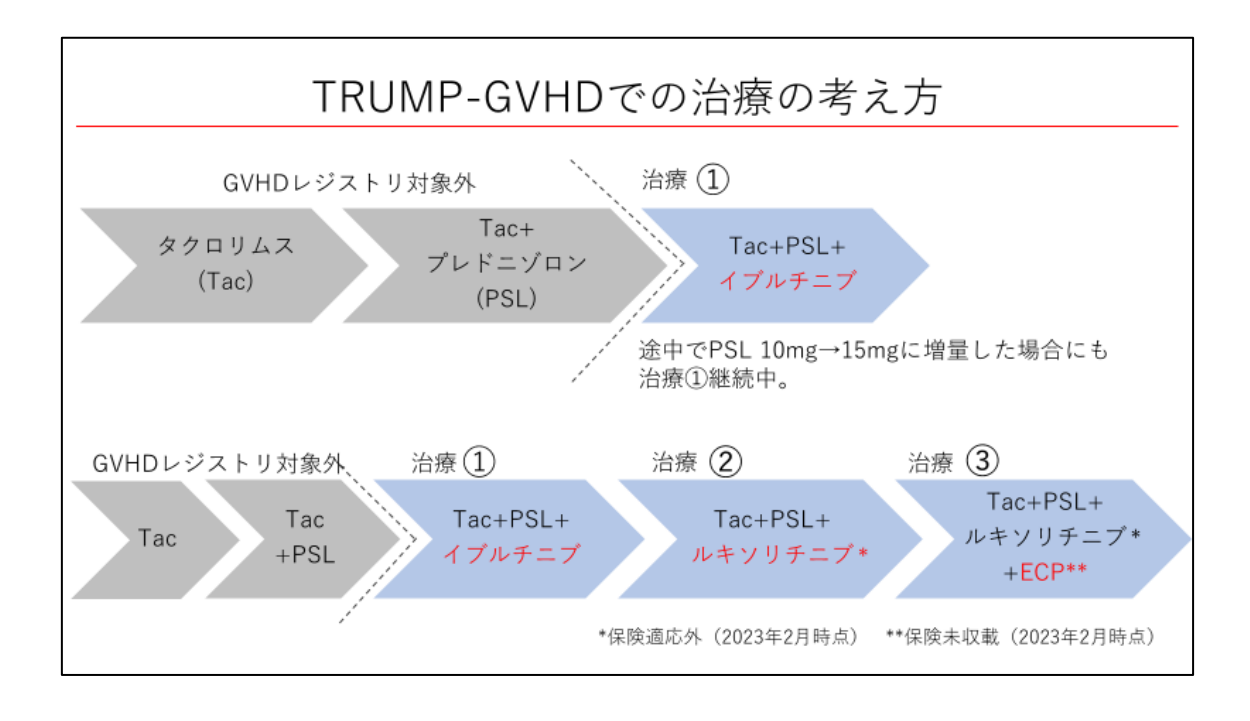

GVHD レジストリにおける治療の考え方についても補足いたします。治療ラインは新たな 薬剤が加わった場合に変更になります。

例を用いてお示しします。

上の例のようにタクロリムス、プレドニゾロンでの治療後にイブルチニブによる治療が行われ、この治療中にステロイドが増量された場合にも治療ラインは変わりません。

下の例のように、イブルチニブによる治療後、ルキソリチニブによる治療に変更すると治療 2、さらに ECP の追加が行われると治療3と治療ラインが変更になります。

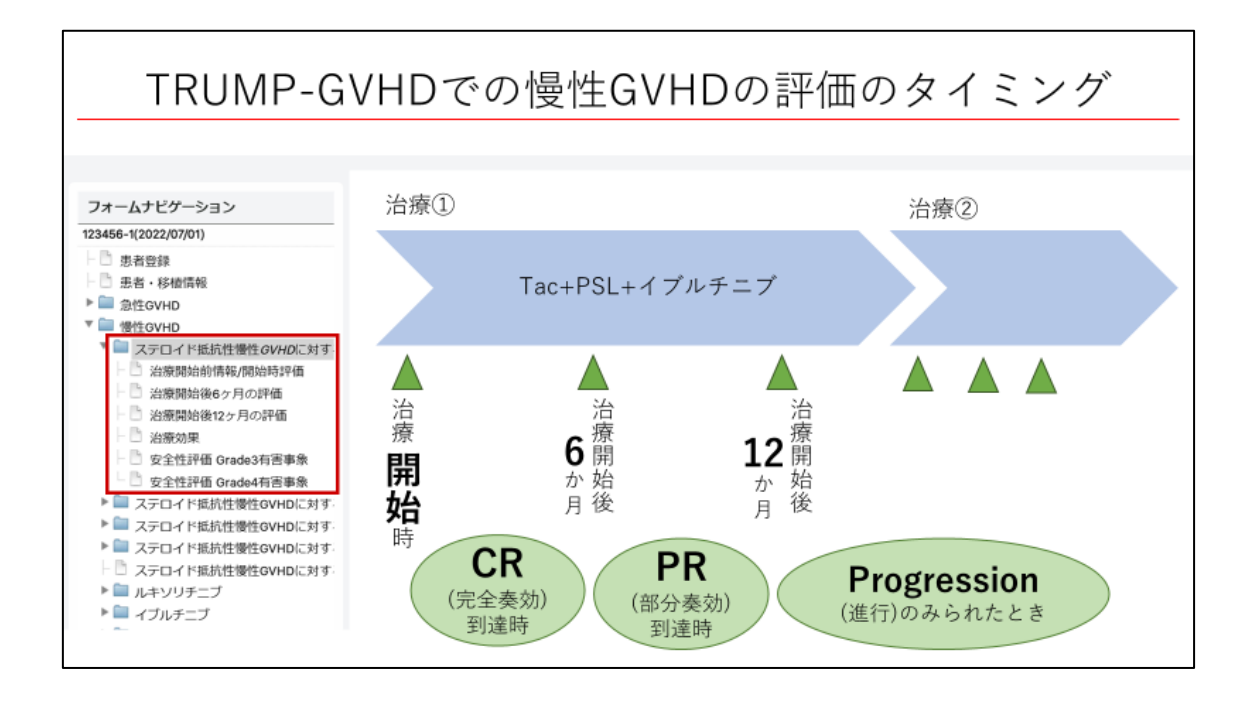

GVHD レジストリにおける評価のタイミングは、治療開始時、治療開始後6ヶ月、治療開 始後12ヶ月の3つのタイミングです。これらに加えて完全奏効が得られたとき、部分奏効 に到達したとき、progressionのみられたときも評価の対象となります。

| TRUMP-GVHD 慢性GVHDの調査項目                                                                                                    |               |                       |                                      |  |  |  |  |
|----------------------------------------------------------------------------------------------------|---------------|-----------------------|--------------------------------------|--|--|--|--|
| <ul> <li>▼ ステロイド抵抗性優性OVHDに対す。</li> <li>► 治療開始前情報(開始時評価</li> <li>► 治療開始後のヶ月の評価</li> <li>► 治療開始後のヶ月の評価</li> <li>► 治療開始後12ヶ月の評価</li> </ul> | □ マ<br>ステロイド抵 |                       | <b>G</b>                             |  |  |  |  |
| - ○ 治療効果<br>- ○ 安全性評価 Grade3有害事象<br>- ○ 安全性評価 Grade4有害事象<br>▼ □ ステロイド抵抗性慢性GVHDに対す。                                                      |               | 治療開始後6ヶ月評価の有無 ②       |                                      |  |  |  |  |
| <ul> <li>□ 治療開始前情報/開始時評価</li> <li>□ 治療開始後6ヶ月の評価</li> </ul>                                                                              |               | 評価日 (yyyy/mm/dd) 💿    |                                      |  |  |  |  |
| <ul> <li>ご 治療開始後12ヶ月の評価</li> <li>ご 治療効果</li> <li>ご 安全性評価 Grade3有害事象</li> </ul>                                                          |               | 評価日 (day)<br>評価時の投与薬剤 | 🗆 СуА                                |  |  |  |  |
| <ul> <li>□ 安全性評価 Grade4有害事象</li> <li>▶ □ ステロイド抵抗性慢性GVHDに対す。</li> </ul>                                                                  |               |                       | Tacrolimus     PSL                   |  |  |  |  |
| <ul> <li>■ ステロイド抵抗性慢性OVHDに対す。</li> <li>ト □ ステロイド抵抗性慢性OVHDに対す。</li> <li>▶ ■ ルキソリチニブ</li> </ul>                                           |               |                       | mPSL MMF                             |  |  |  |  |
| ▶ □ イブルチニブ ▶ □ ECP                                                                                                    |               |                       | Ruxolitinib     Ibrutinib     Sop    |  |  |  |  |
| □ ¶1000+70229755<br>□ 備考サマリ                                                                                                    |               |                       | <ul> <li>ECP</li> <li>その他</li> </ul> |  |  |  |  |

続いて、慢性 GVHD の調査項目について概観します。入力したいタイミングの評価の有無で「有」を選択すると調査項目が展開します。評価時点の使用薬剤と投与量の記入欄がございます。

| TRUN                                                              | TRUMP-GVHD 慢性GVHDの調査項目                                                                                |                                                                                                    |  |  |  |  |  |
|-------------------------------------------------------------------|----------------------------------------------------------------------------------------------------|----------------------------------------------------------------------------------------------------|--|--|--|--|--|
| <ol> <li>重症度の臨床医主観的評価 ⑦</li> </ol>                                | □ Mild<br>□ Moderate<br>□ Severe<br>□ 慢性GVHDなし                                                        | <ol> <li>重症度の臨床医主観的評価<br/>mild, moderate, severe, 慢性GVHDなし</li> <li>NIH<b>重症度スコア</b>評価の実施</li> </ol> |  |  |  |  |  |
| <ol> <li>NIH重症度スコア評価の実施 ②</li> <li>③ NIHレスポンス項目評価の実施 ③</li> </ol> | □ 有<br>□ 無<br>□ 有                                                                                     | □ ② NM <u><b>差 征 及 ハ コ ア</b></u> 計 回 の 天 旭<br>□ 「有 □ □ 無<br>□ ↓ 〕 詳細を記入                              |  |  |  |  |  |
| -<br>④ 治療効果の評価 ⑦                                                  | <ul> <li>無</li> <li>完全奏効</li> <li>部分奏効</li> <li>混合奏効</li> <li>不変</li> <li>進行</li> <li>評価不能</li> </ul> | <ul> <li>③ NIH レスポンス<br/>□有 □無         □, 詳細を記入     </li> <li>④ 治療効果の評価     </li> </ul>              |  |  |  |  |  |
|                                                                   |                                                                                                    |                                                                                                    |  |  |  |  |  |

GVHD レジストリにおける慢性 GVHD の評価項目は 4 つあります。1 つ目は重症度の臨床 医主観的評価で、GVHD なし、mild、moderate、severe の 4 段階の評価です。2 つ目は NIH 重症度スコアです。NIH 重症度スコアとは、GVHD の重症度評価の際に、各臓器の GVHD の程度をスコア 0,1,2,3 の 4 段階で評価するものです。3 つ目は NIH レスポンス項目の評価 です。NIH レスポンス項目とは、GVHD の治療効果判定に用いる項目です。重症度スコア、 レスポンス項目は評価実施の有無で「有」を選択した場合には詳細を記入いただきます。4 つ目は治療効果の評価です。

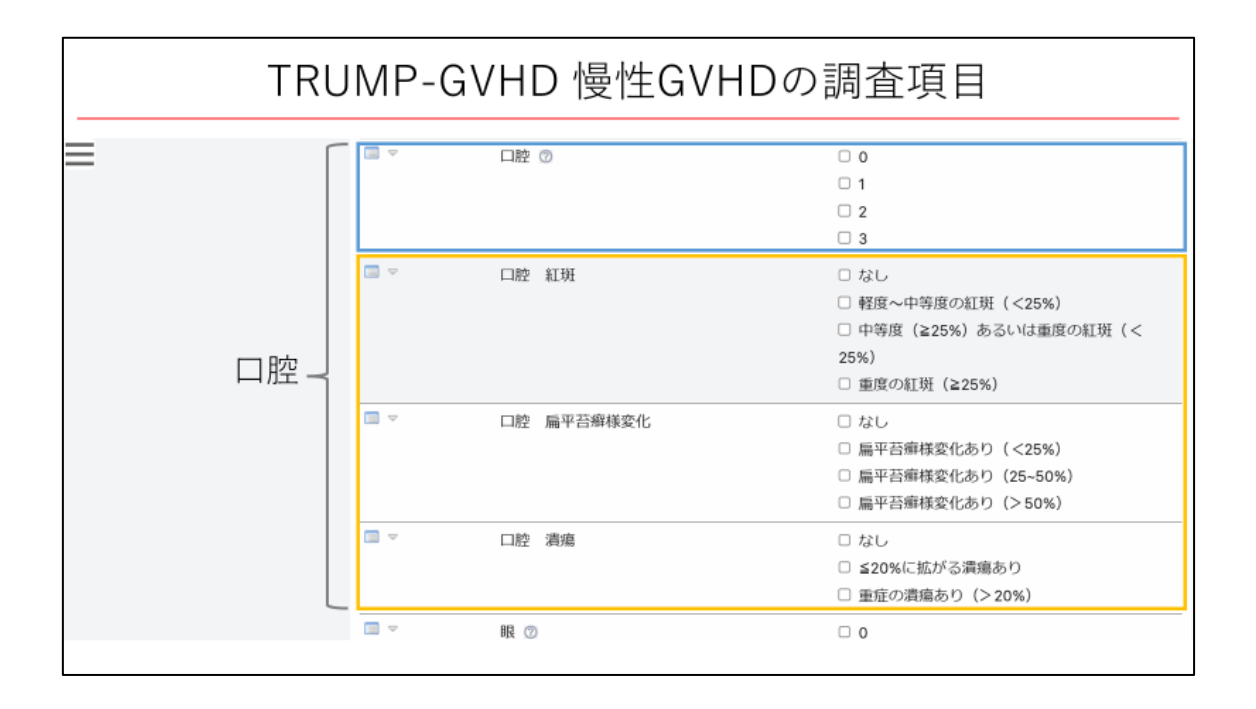

NIH 重症度スコアの評価と NIH レスポンス項目の評価の有無で「有」を選択すると、下に 調査項目の詳細が展開します。

臓器ごとに水色で囲んだような NIH 重症度スコアと黄色で囲んだような NIH レスポンス 項目を含みます。

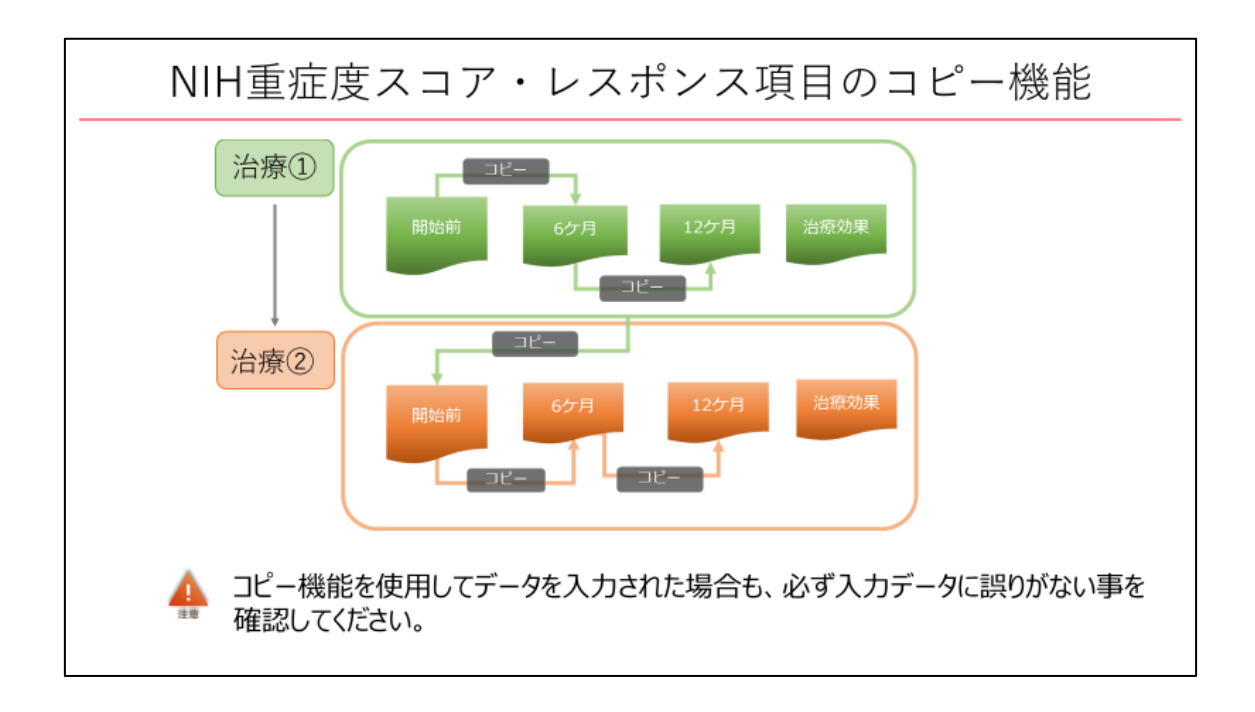

ここで、NIH 重症度スコア・レスポンス項目のコピー機能についてご説明いたします。 NIH 重症度スコア評価・NIH レスポンス項目評価へ入力した臓器別スコアデータは別の visit、 フォームの同項目へコピーする事ができます。

慢性 GVHD の診療においては、治療前後でのスコアや所見の変化がみられないこともございます。コピー機能を活用し、変化のあった項目のみ修正することで、データ入力にかかる時間を短縮することができます。

コピー機能を使用してデータを入力された場合も、必ず入力データに誤りがない事を確認 していただけますよう、ご注意ください。

また、コピー機能のチェックを解除しても項目をブランクにすることはできなかったり、コ ピー機能を使用してデータを入力後に、コピーする評価時期の選択を変更されても、コピー 先の入力データは変更されなかったりするなどの注意点もございます。詳細はマニュアル をご確認ください。

| NIH重症周   | ミスコア       | '・レスポンス項目                         | のコピー機能                                                                                               |
|----------|------------|-----------------------------------|----------------------------------------------------------------------------------------------------|
| 治療開始前情報/ |            | NIH重症度スコア評価の実施 ⑦                  | <b>◎ 有</b><br>□ 無                                                                                    |
| 荊始時計  四  |            | 直前のNIH重症度スコア評価を開始時評価へコピ<br>−する ⑦  | <ul> <li>治療①の6ヶ月評価</li> <li>治療①の12ヶ月評価</li> <li>治療①のPR達成時評価</li> <li>治療①のProgression判定時評価</li> </ul> |
|          |            | NIHレスポンス項目評価の実施 💿                 | <b>◎ 有</b><br>□ 無                                                                                    |
|          |            | 直前のNIHレスポンス項目評価を開始時評価へコ<br>ビーする ⑦ | <ul> <li>治療①の6ヶ月評価</li> <li>治療①の12ヶ月評価</li> <li>治療①のPR達成時評価</li> <li>治療①のProgression判定時評価</li> </ul> |
|          | 治療開始時 NIH重 | 症度/レスポンススコア評価                     |                                                                                                    |
|          |            | PS 🕜                              | 0<br>1<br>2                                                                                          |
|          | _          |                                   | □ 3 ⑦ Help                                                                                           |

実際の入力画面ではこのようにコピー機能は表示されます。治療開始時評価では、直前の NIH 重症度スコア評価をコピーするとして、前治療の6ヶ月評価、12ヶ月評価、PR 達成時 評価、progression 判定時評価からコピーする評価を選択できるようになっています。

| NIH重症的            | 度スコラ             | ア・レスポンス項目                                        | 目のコピー機能                                                                                                    |
|-------------------|------------------|--------------------------------------------------|----------------------------------------------------------------------------------------------------|
| 治療開始後<br>6ヶ月時点の評価 | · · ·            | NIH垂症度スコア評価の実施 ⑦<br>治療開始時のNIH重症度スコア評価をコピーする<br>⑦ | <b>○ 有</b><br>○ 無<br>5 ○ コピーする                                                                             |
|                   |                  | NIHレスポンス項目評価の実施 ⑦                                | <b>□ 有</b><br>□ 無                                                                                          |
|                   |                  | 治療開始時のNIHレスポンス項目評価をコピーで<br>る ③                   | す 🗆 コピーする                                                                                                  |
|                   |                  | 治療効果の評価 ⑦                                        | <ul> <li>完全奏効</li> <li>記分奏効</li> <li>混合奏効</li> <li>不変</li> <li>進行</li> <li>評価不能</li> <li>③ Help</li> </ul> |
|                   | Student Babble a |                                                  |                                                                                                    |

治療開始後6ヶ月の評価では、その前時点の評価である治療開始時の NIH 重症度スコアまたはレスポンス項目をコピーするという選択肢が表示されています。

|          | 慢性GVHDの治療効果の評価         |                 |                    |             |      |  |  |  |
|----------|------------------------|-----------------|--------------------|-------------|------|--|--|--|
| ベー<br>各臓 | マライン状態(各治<br>器の治療効果から、 | 療の<br>総合        | 治療開始時評価<br>効果を判定する | )と比較し†<br>。 |      |  |  |  |
| 皮膚       | NIH皮膚スコア               |                 |                    |             |      |  |  |  |
| 口腔       | NIH改変OMRS              |                 |                    | 奏効した        | 進行した |  |  |  |
| 眼        | NIH眼スコア                |                 |                    | 臓器          | 臓器   |  |  |  |
| 食道       | NIH食道スコア               |                 | 完全奏効(CR)           | あり(CR)      | なし   |  |  |  |
| 上部消化管    | NIH上部消化管スコア            | _               | 部分奏効(PR)           | あり(PR)      | なし   |  |  |  |
| 下部消化管    | NIH下部消化管スコア            |                 | 混合奏効               | あり          | あり   |  |  |  |
| 肝臓       | Bil, ALT, ALP          |                 | 進行                 | なし          | あり   |  |  |  |
| 肺        | NIH肺スコア、%FEV1          | で、%FEV1 て本 なし 4 |                    |             |      |  |  |  |
| 関節・筋膜    | NIH関節・筋膜スコア<br>P-ROM   |                 | 小爱                 | なし          | なし   |  |  |  |
|          |                        |                 |                    |             |      |  |  |  |

続いて、治療効果の評価とその入力についてです。

慢性 GVHD の治療効果判定では、NIH レスポンス項目を用い、各臓器の治療効果判定基準 を用いて、ベースライン状態(各治療の治療開始時評価)と比較した各臓器の治療効果を評 価します。それらの各臓器の効果を総合して治療効果を判定します。

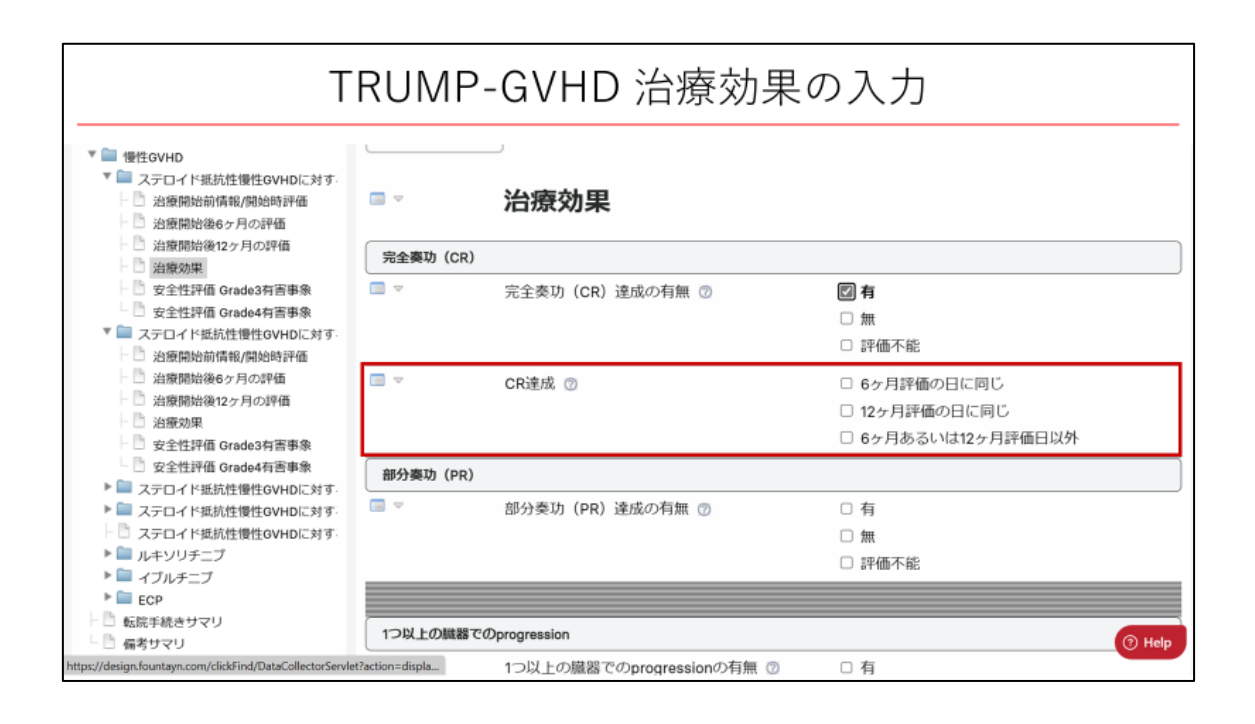

完全奏効(CR)達成、部分奏効(PR)達成、1つ以上の臓器での progression について、 それぞれ有無を選択します。「有」を選択した場合は、達成日を6ヶ月評価の日に同じ、12 ヶ月評価の日に同じ、6ヶ月または12ヶ月評価日以外から選択します。6ヶ月または12ヶ 月評価の日に同じを選択した場合には、評価日や評価の入力は不要です。6ヶ月または12 ヶ月の評価日以外の場合を選択した場合には、評価日や評価の入力を行います。

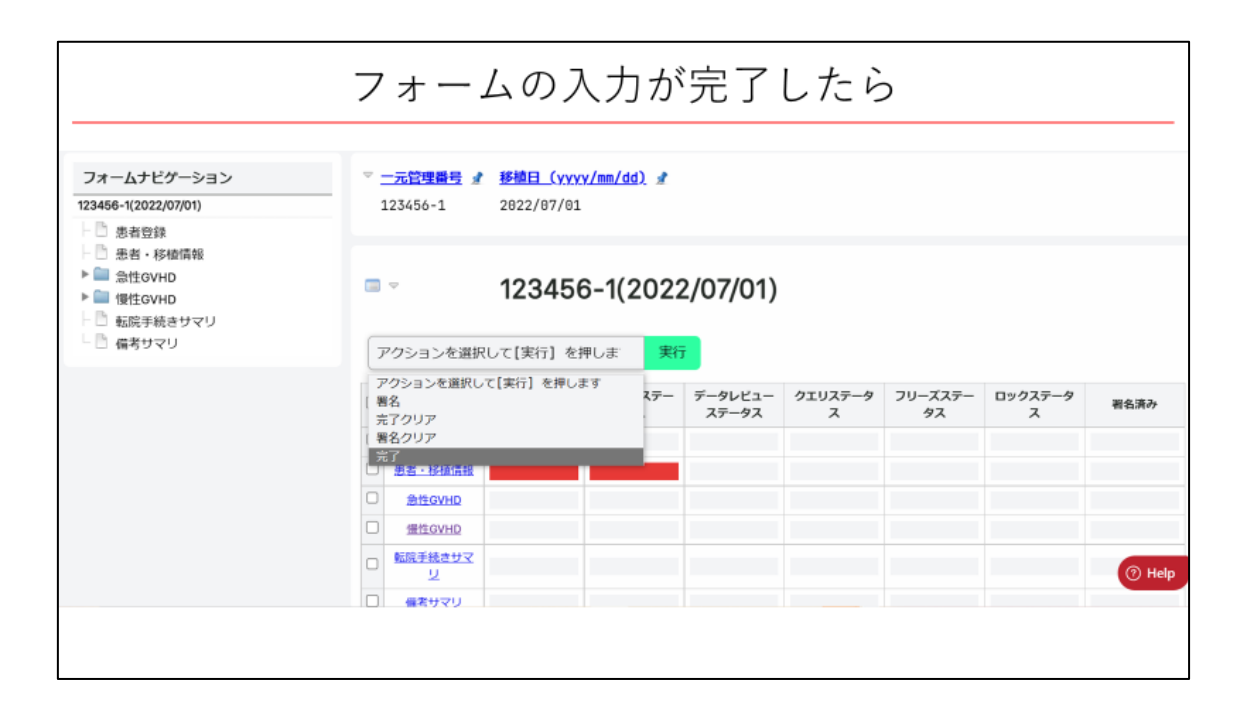

以下は慢性 GVHD の治療に関するフォームに限らず、GVHD レジストリ全体に共通する手順となりますが、フォームの入力が完了すれば、フォームナビゲーションから「完了」ステ ータスにしたいフォームを表示させ「完了」を選択して実行してください。

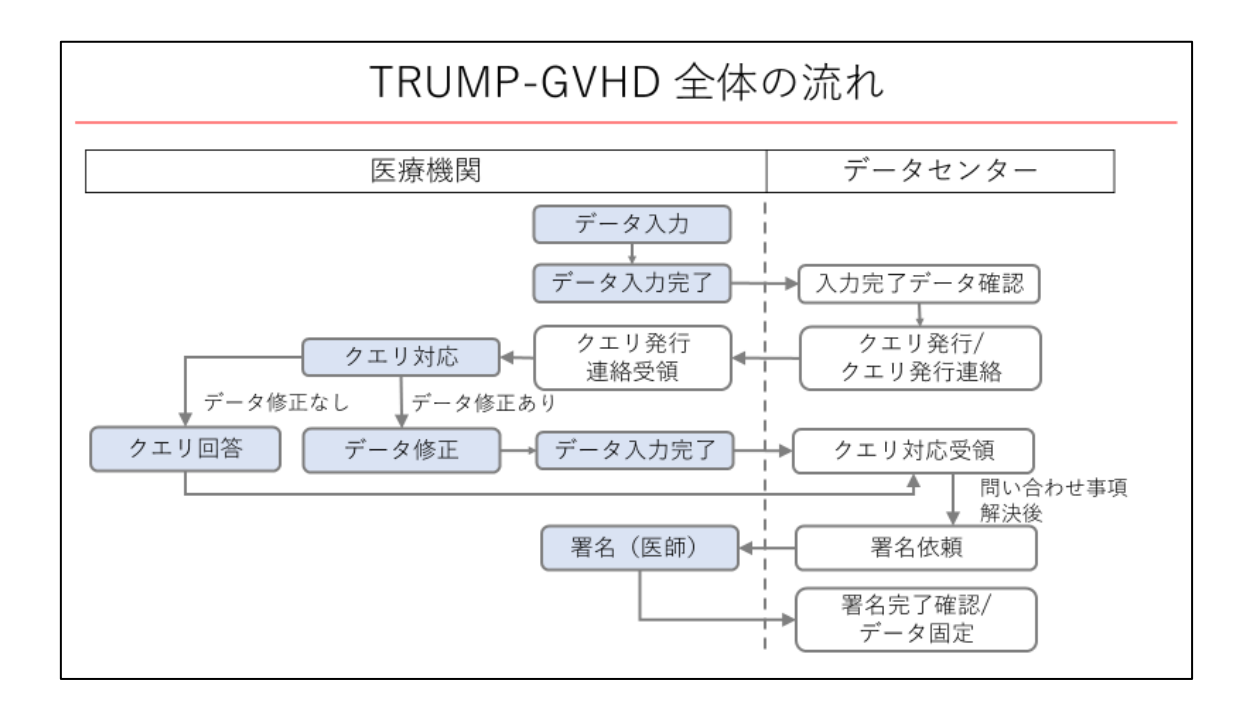

また、こちらも全体に共通した内容ですが、全体の流れとして、データ入力後に必要があ ればデータセンターから発行されるクエリへご対応いただきます。データセンターから署 名依頼がありましたら、医師による署名をお願いします。

## お問い合わせ

日本造血細胞移植データセンター
 データ管理部 データマネジメントグループ
 E-mail: <u>trials@jdchct.or.jp</u>
 営業時間:平日 9:00~17:00

 (土曜日、日曜日、国民の祝日及び年末年始を除く)

GVHD レジストリに関するお問い合わせがございましたら、日本造血細胞移植データセン ターデータ管理部 データマネジメントグループまでお願いいたします。

## 本演題の内容

1. 慢性GVHDの治療効果評価項目を中心に、 GVHDレジストリ調査項目の概要

2. GVHD支援ツールのご案内

ここからは GVHD 支援ツールについてご案内いたします。

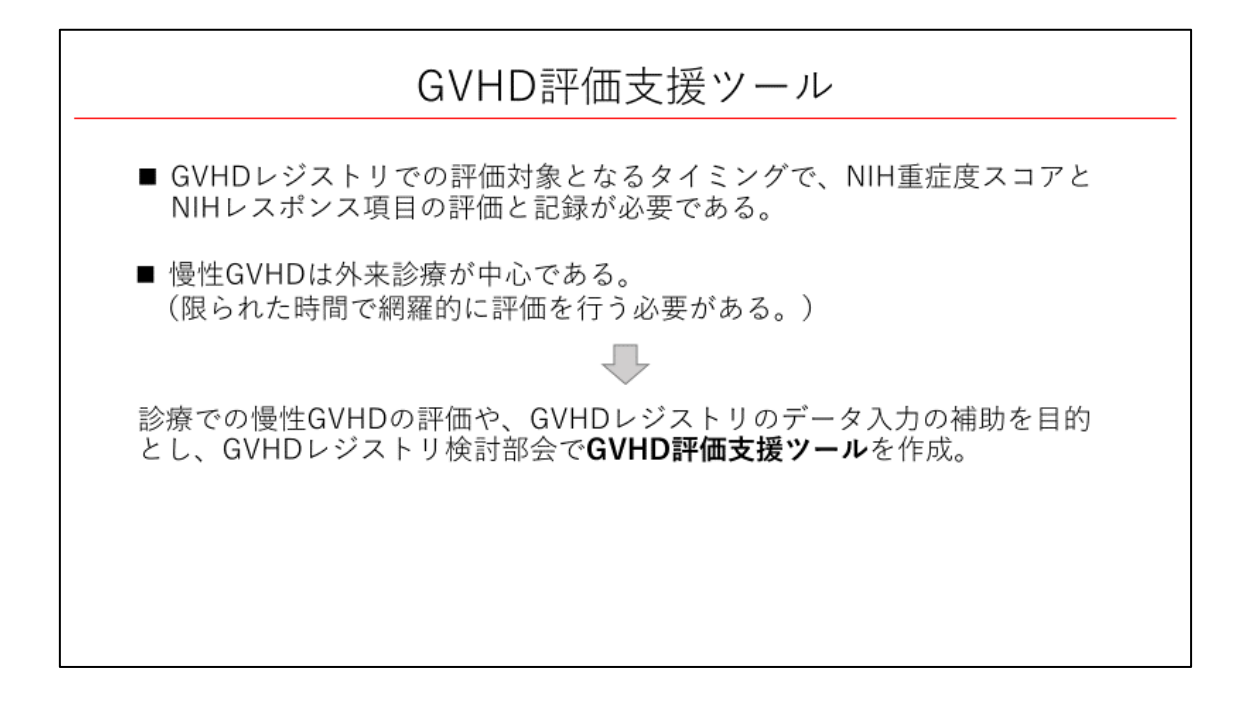

GVHD レジストリの入力対象となるタイミングで、NIH 重症度スコアと NIH レスポンス項 目の評価と記録が必要となりますが、慢性 GVHD の診療は外来が中心で限られた時間で網 羅的に評価を行う必要があります。そこで、診療での慢性 GVHD の評価や、GVHD レジス トリのデータ入力の補助を目的とし、GVHD レジストリ検討部会で GVHD 評価支援ツール を作成いたしました。

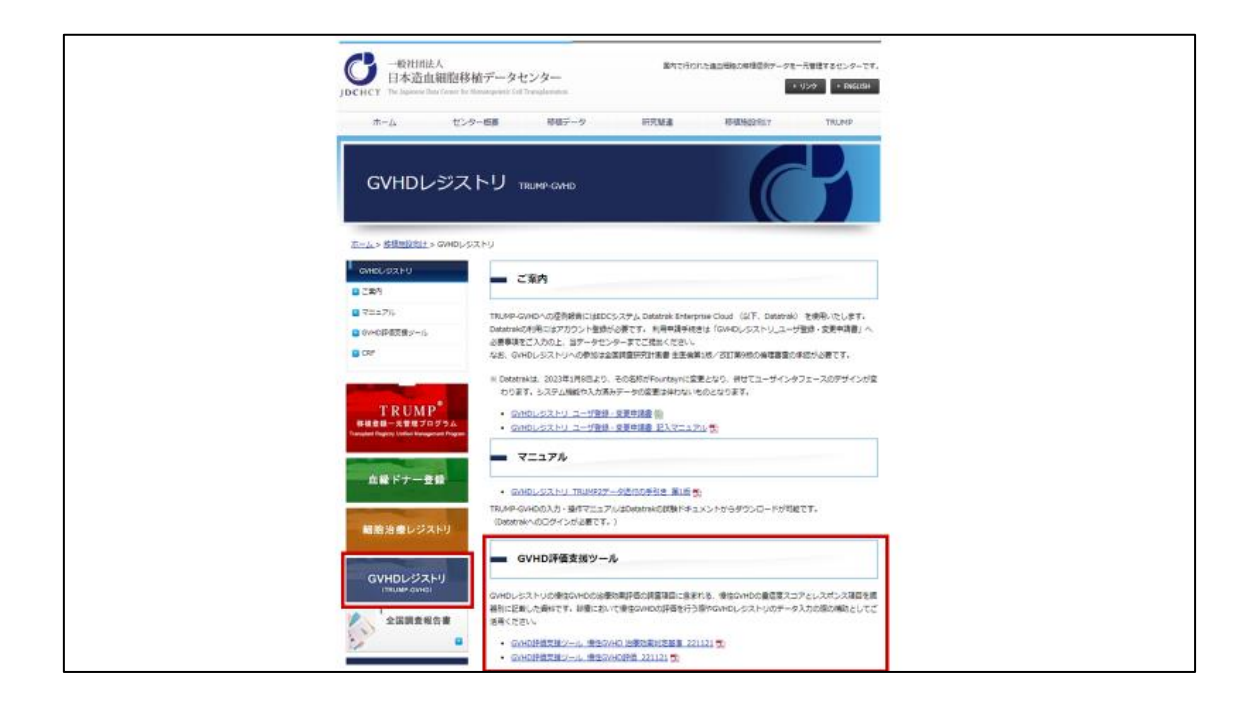

日本造血細胞移植データセンターのホームページの GVHD レジストリのページ内に公開しております。

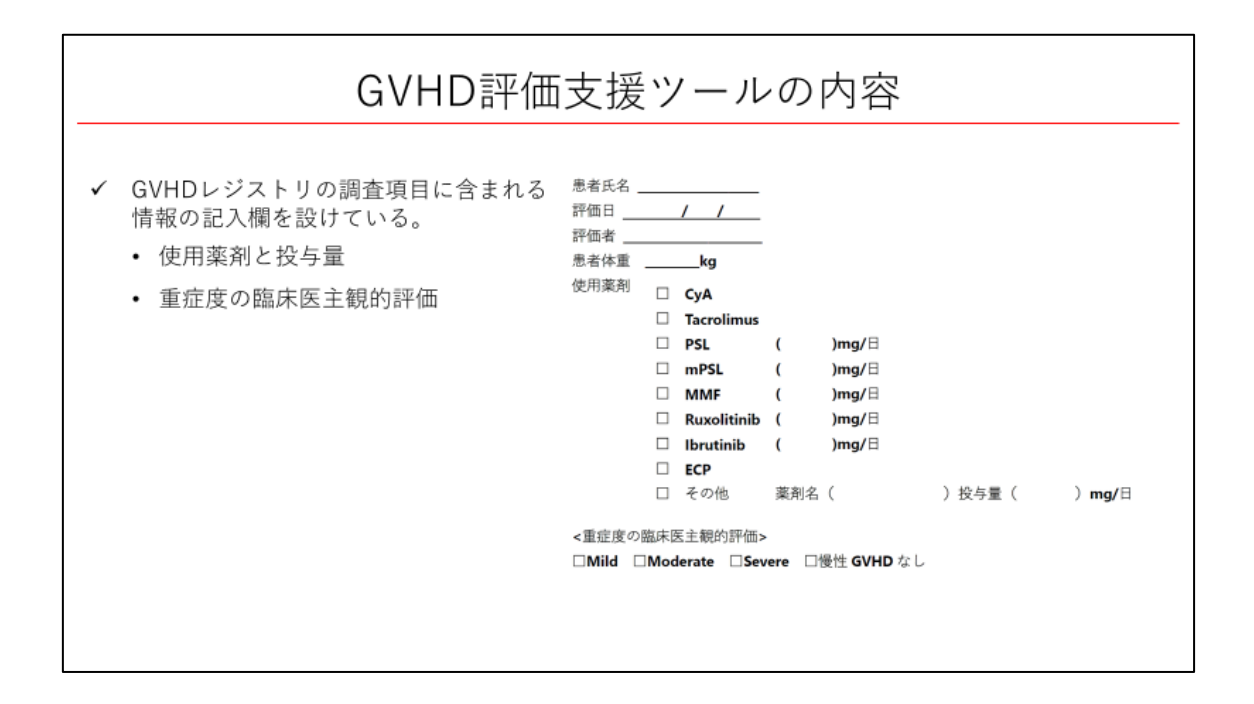

GVHD 評価支援ツールの内容の概要をお示しします。評価時点の使用薬剤と投与量や、重 症度の臨床医主観的評価など GVHD レジストリの調査項目に含まれる情報の記入欄を設け ています。

|                                                                    | ECOG                                                             | KPS (16.歲以上)                                | LPS(16.遗未満)                                                |  |  |
|--------------------------------------------------------------------|------------------------------------------------------------------|---------------------------------------------|------------------------------------------------------------|--|--|
| ロスコア <b>0</b><br>無症状                                               | 〇0:全く問題なく活動で<br>きる。償却前と同じ日常<br>生活が制限なく行える。                       | 口100%:正常、臨床症状<br>なし。                        | □100%:完全に活動的。                                              |  |  |
| ロスヨア <b>1</b><br>軽度の症状があり、肉体<br>労働は制限を受けるが、                        | <ul> <li>□1:肉伴的に激しい活動<br/>は制限されるが、歩行可<br/>能で、軽作業や座っての</li> </ul> | □90%:軽い臨床症状あ<br>るが。正常の活動可能。                 | □90%:身体的に激しい<br>遊びがわずかに制限され<br>る。                          |  |  |
| 歩行、軽労働や金業はで<br>きる。                                                 | 作業は行うことができ<br>る。例:軽い家事、事務作<br>業                                  | □80%:かなり臨床症状<br>あるが、努力して正常の<br>活動可能。        | □80%:激しい遊びが制<br>限される。疲れやすいが、<br>それ以外は活動的。                  |  |  |
| ロスコア <b>2</b><br>歩行や身の回りのことは<br>できるが、時に少し介助                        | □2:歩行可能で自分の身の回りのことはすべて可<br>能だが作業はできない。                           | □70%:自分自身の世話<br>はできるが、正常の活動,<br>労働することは不可能。 | □70%:活動的な遊びが<br>大きく制限され、かつそ<br>の時間が知い。                     |  |  |
| がいることもある。日中<br>の 50%以上は起想してい<br>る。                                 | 日中の 50%以上はペッド<br>外で過ごす。                                          | □60%:自分に必要なことはできるが、ときどき<br>介助が必要。           | □60%:起きている時間<br>が50%以下で、補助/監視<br>が付いて活動的な遊びは<br>很られる。      |  |  |
| ロスコア3<br>身の回りのある程度のこ<br>とはできるが、しばしば<br>介助が必要であり、日中<br>の50%以上は臥床してい | □3:限られた自分の身の<br>回りのことしかできない。日中の50%以上をペッドが椅子で過ごす。                 | 150%:病状を考慮した<br>看護および定期的な医療<br>行為が必要。       | □50%:すべての活動的な遊びにかなりの補助が<br>必要、おとなしい遊びは<br>十分に行うことができ<br>る。 |  |  |
| ě.                                                                 |                                                                  | □40%:動けず、適切な医療および看護が必要。                     | 口40%:おとなしい遊び<br>を始めることができる。                                |  |  |
|                                                                    | □4:全く動けない。自分<br>の身のまわりのことはま<br>ったくできない。完全に                       | □30%:全く動けず、入税<br>が必要だが死はさしせま<br>っていない。      | □30%:おとなしい遊び<br>にかなりの補助が必要。                                |  |  |
|                                                                    | ベッドか椅子で過ごす。                                                      | □20%:非常に重症、入院<br>が必要で精力的な治療が<br>必要。         | □20%:他者が始めた非常に受動的な活動に制限される(テレビなど)。                         |  |  |
|                                                                    |                                                                  | 口10%:死期が初迫して<br>いる。                         | □10%:完全に身体が不<br>自由である。受動的な遊<br>びでさえもできない。                  |  |  |
|                                                                    |                                                                  | F1046 - 26                                  | DANK - date with                                           |  |  |

| -                     | 2=70       |              | 2             | 2371          |                                                                                  |           | 72                          | スコア3                                                                                |                                                          |                                                       |   |
|-----------------------|------------|--------------|---------------|---------------|----------------------------------------------------------------------------------|-----------|-----------------------------|-------------------------------------------------------------------------------------|----------------------------------------------------------|-------------------------------------------------------|---|
| ※皮膚<br>学表面積 BSA       | 1.183      | 往伏           |               | □1-18%B5      |                                                                                  | С.,       | □19-50% BSA                 |                                                                                     | □>50% BSA                                                |                                                       |   |
| 8.皮膚硬化も<br>肉変         | 生 口硬化性病変なし |              |               |               |                                                                                  |           | 口波在性硬化性病素<br>(つまむことができる)    |                                                                                     | ロ下記の硬化性病変<br>あり<br>深在性硬化性変化<br>つまみあげられない<br>可動性の障害<br>満慮 |                                                       |   |
| 北庸硬化性病                | 変スコフ       | *#* <b>3</b> | のとき、          | 可動性のな         | . Q.                                                                             | 化信/筋膜     | 炎の BSA _                    |                                                                                     | %                                                        |                                                       |   |
| 友膚硬化性病<br>0 1<br>症状なし | 変スコ7<br>   | 2            | のとき、<br>3     | 皮膚/開節の<br>4   | 硬作<br>5                                                                          | の重症度<br>6 | €, 0~10 0<br>7              | 8                                                                                   | ールて                                                      | ?どう評価しますか。<br>9 10<br>られる最も重度の指                       | 状 |
| 口腔                    |            | -            |               | 1             |                                                                                  |           |                             |                                                                                     |                                                          |                                                       |   |
|                       | -          | 2970         |               | 2             | 2 = 71                                                                           |           |                             | 7 = 7 2                                                                             |                                                          | 2=73                                                  |   |
| 165                   | 口测证权       |              | 開なし           | 口軽圧、軽口摂取に影響なし |                                                                                  |           | 経営制限される                     |                                                                                     | が高度に障害される。                                               |                                                       |   |
| CORVININ 20           | COMR!      |              |               |               |                                                                                  |           |                             |                                                                                     |                                                          |                                                       |   |
| 紅斑                    | なし         | 0            | 軽度~~<br>現 (<2 | 中等度の紅<br>15%) | 紅 1 中等度<br>は重度の                                                                  |           | (≧25%)あるい 2 月<br>の紅斑 (<25%) |                                                                                     | ■度の紅斑<br>(≥25%)                                          | 3                                                     |   |
| 苔癣様変化                 | なし         | 0            | 扁平苔<br>(<25)  | 麝桃变化<br>6)    | 1                                                                                | 苔癬様(      | <b>附代(25-50</b> 分           | 3                                                                                   | 2                                                        | 目癖様変化(>50%)                                           | 3 |
| 液境                    | \$L        | 0            |               |               | 消痛る                                                                              |           | 9 (≦20%) 3 )                |                                                                                     | E度の演瘍形成<br>(> <b>20</b> %)                               | 6                                                     |   |
|                       |            | -            |               |               |                                                                                  |           |                             |                                                                                     | 1                                                        | 計スコア                                                  | _ |
| 睍                     | 3          |              |               |               |                                                                                  |           |                             |                                                                                     |                                                          |                                                       |   |
| HUX.                  |            | スコ           | 70            | 2271          |                                                                                  | 1         | スコア2                        |                                                                                     |                                                          | 2973                                                  |   |
| ※題                    | -0#3       | 口無症状         |               |               | <ul> <li>□ 軽皮 dry eye,</li> <li>日常生活に支障なし<br/>(点眼1日3回来<br/>で)。無症状の角粘膜</li> </ul> |           |                             | <ul> <li>□中等度の dry eye。</li> <li>日常生活に軽度支障<br/>あり(点数1日4回以<br/>上)、視力障害なし。</li> </ul> |                                                          | 口奈度 dry eye,<br>日常生活に高度支援<br>あり、あるいは服症別<br>のため労働不可、ある |   |

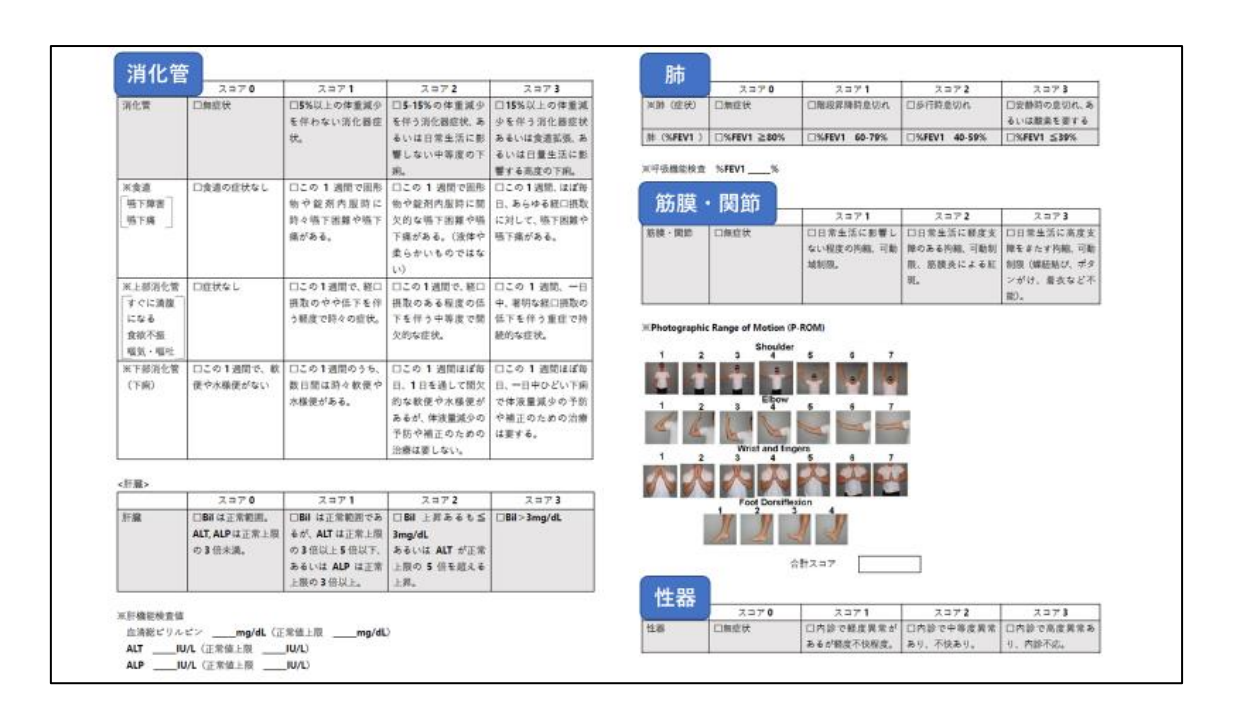

GVHD レジストリの調査項目と同様の順序で、臓器別に、NIH 重症度スコアと NIH レスポンス項目を記載しています。

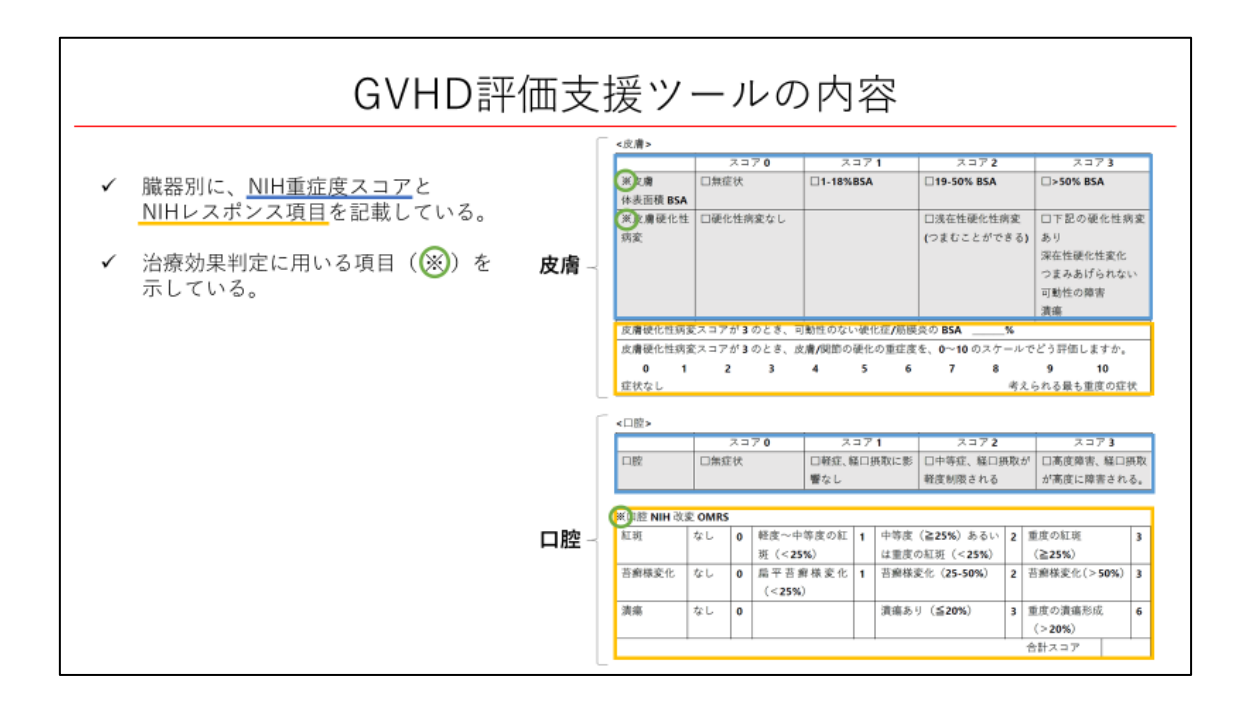

皮膚、口腔の項目を例に詳細をお示しします。臓器別に、NIH 重症度スコアと NIH レスポ ンス項目を記載しています。また、治療効果判定に用いる項目に印をつけ、示しています。

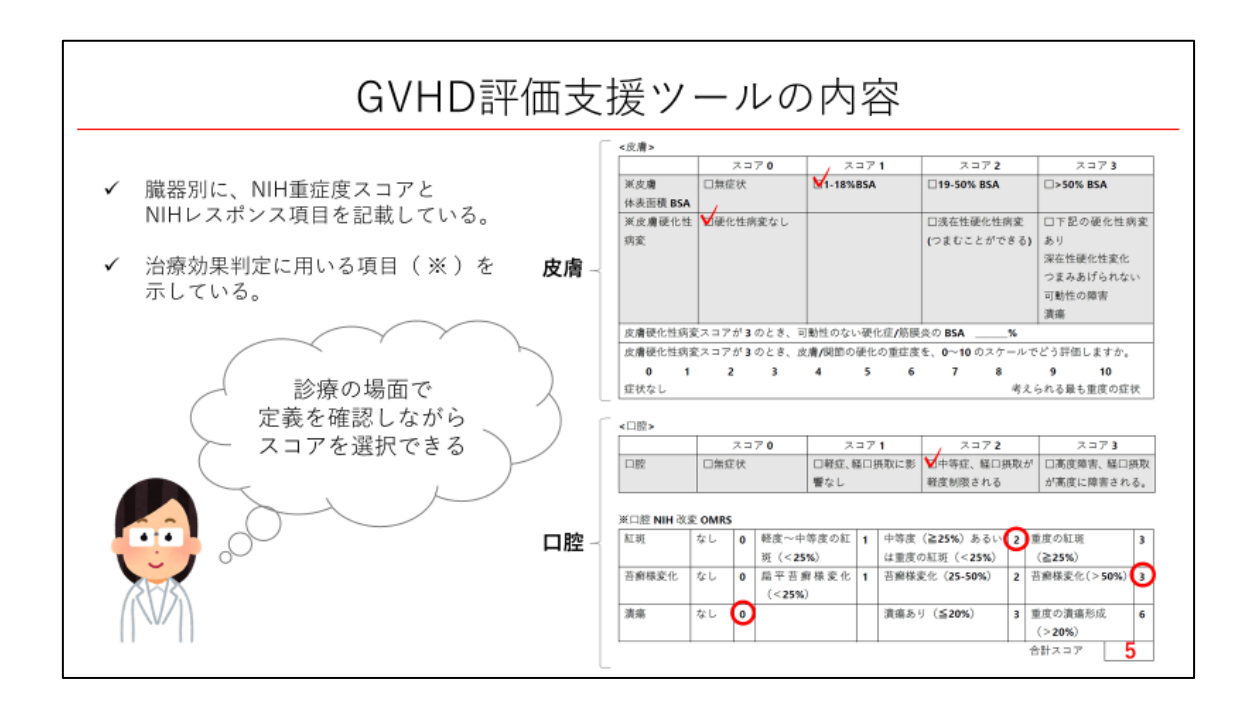

診療の場面で、NIH 重症度スコアとレスポンス項目の定義を確認しながら、該当するスコア を選択することができます。

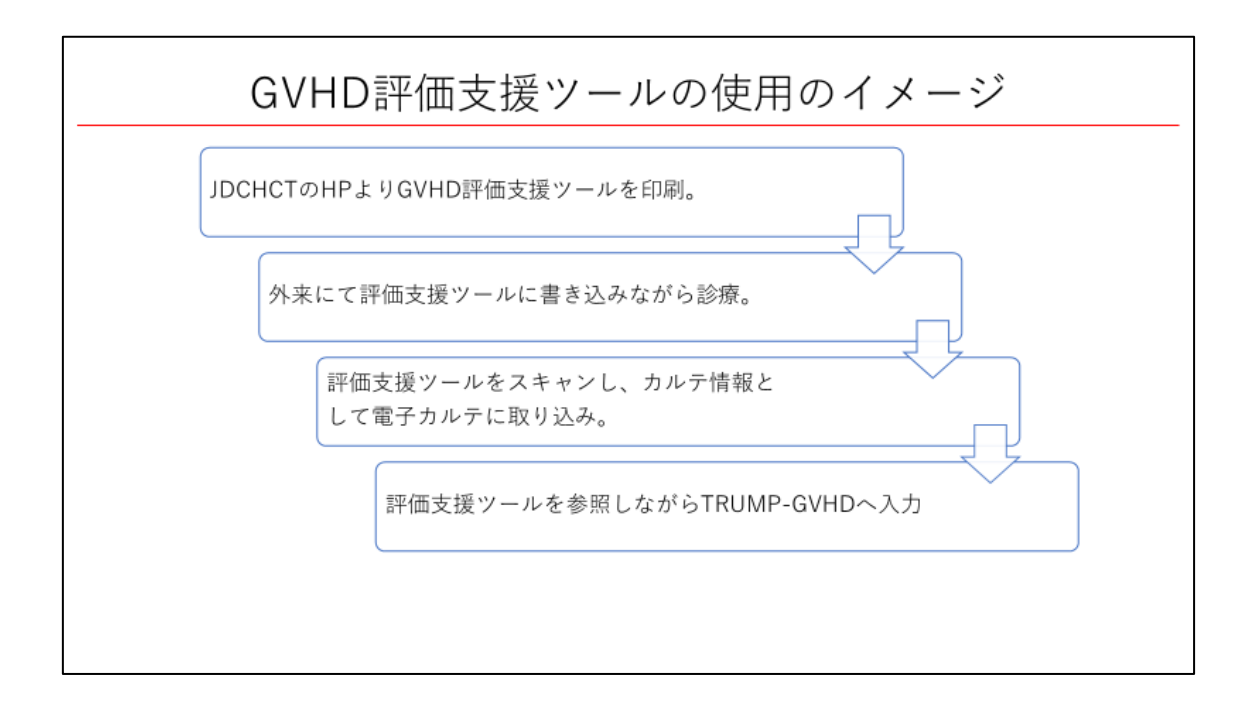

GVHD 評価支援ツールの使用のイメージをお示しします。造血細胞移植データセンターの ホームページより GVHD 評価支援ツールを印刷し、外来にて評価支援ツールに書き込みな がら診療し、評価支援ツールをスキャンし、カルテ情報として電子カルテに取り込みます。 患者ごとにファイリングを行い保管すると、次回の診察時に比較しながら評価を行いやす いと考えています。

評価支援ツールを参照しながら GVHD レジストリへの入力を行うことで、評価支援ツール をデータ入力の補助として用いることもできます。

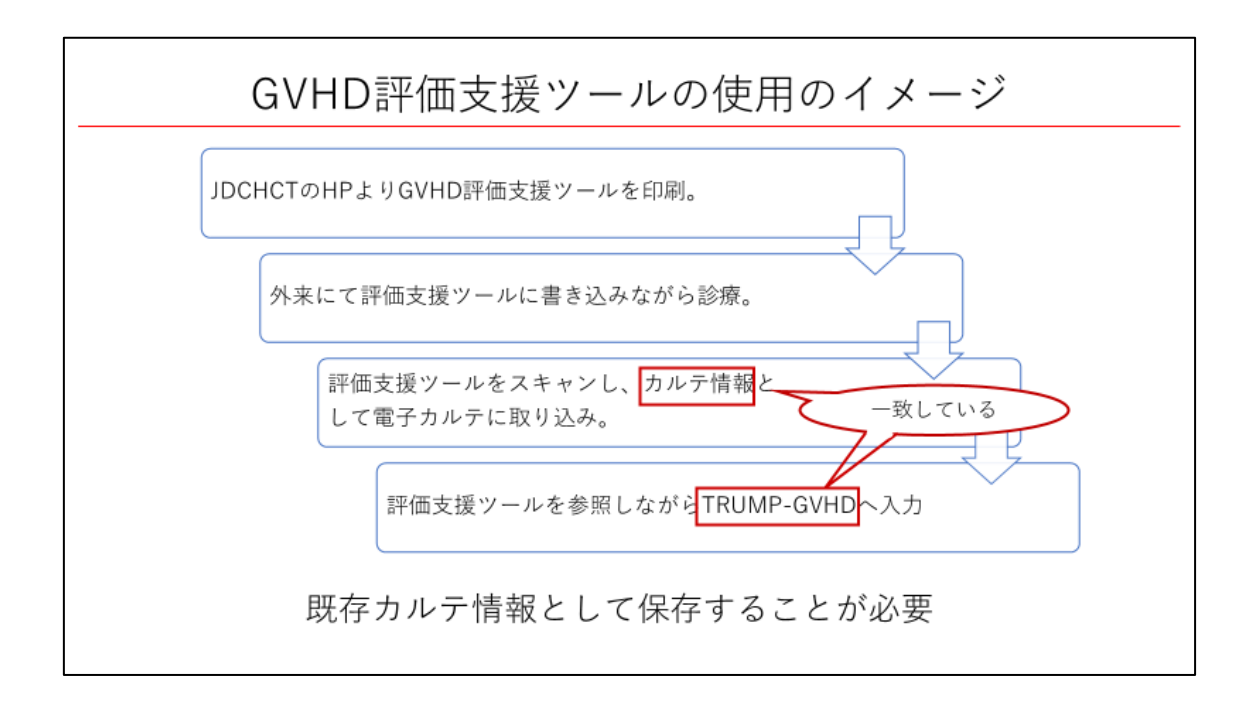

GVHD レジストリは製品市販後調査に用いられる予定がなされ、品質管理とその保証が求められています。カルテ情報と GVHD レジストリの情報が一致している必要があり、評価を行った際の資料を既存カルテ情報として保存することが必要です。

| まとめ                                                                                                    |
|----------------------------------------------------------------------------------------------------|
| <ul> <li>✓ 同種造血細胞移植後の移植片対宿主病 (graft-versus-host disease, GVHD) レジストリ (TRUMP-GVHD) がリリース された。</li> <li>✓ TRUMP-GVHDでの評価対象となるタイミングを含めて、 慢性GVHDの網羅的な評価と記録を行うことが必要である。</li> <li>✓ レジストリにおいては、個々のデータの質が重要であり、 品質の保証が求められている。</li> </ul> |

GVHD レジストリがリリースされ、節目のタイミングで慢性 GVHD の網羅的な評価と記録 を行うことが必要です。レジストリにおいては、個々のデータの質が重要であり、品質の保 証が求められています。

今後とも TRUMP および GVHD レジストリへのご協力をお願い申し上げます。